## Go to : www.marionschools.net

From here, you can find your student's school by clicking 'Our Schools' or 'Schools' in the navigation bar.

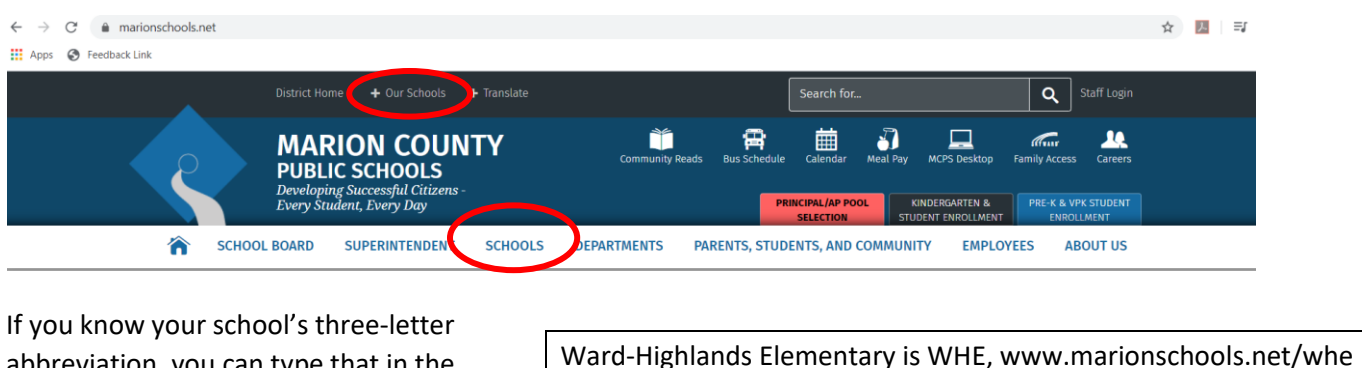

abbreviation, you can type that in the address bar and navigate directly to the school. For example, Ward-Highlands Elementary is WHE, www.marionschools.net/whe Liberty Middle School is LMS, www.marionschools.net/lms Lake Weir High School is LWH, www.marionschools.net/lwh

## **FROM A DESKTOP**

Click directly on 'Teacher Websites' for a list of all teachers at the school, alphabetically by lastname.

Once you've navigated to the school's website, you can also click on the 'Faculty and Staff' link in the navigation bar. You can access teacher websites, as well as the teacher email directory, and administration (leadership) team.

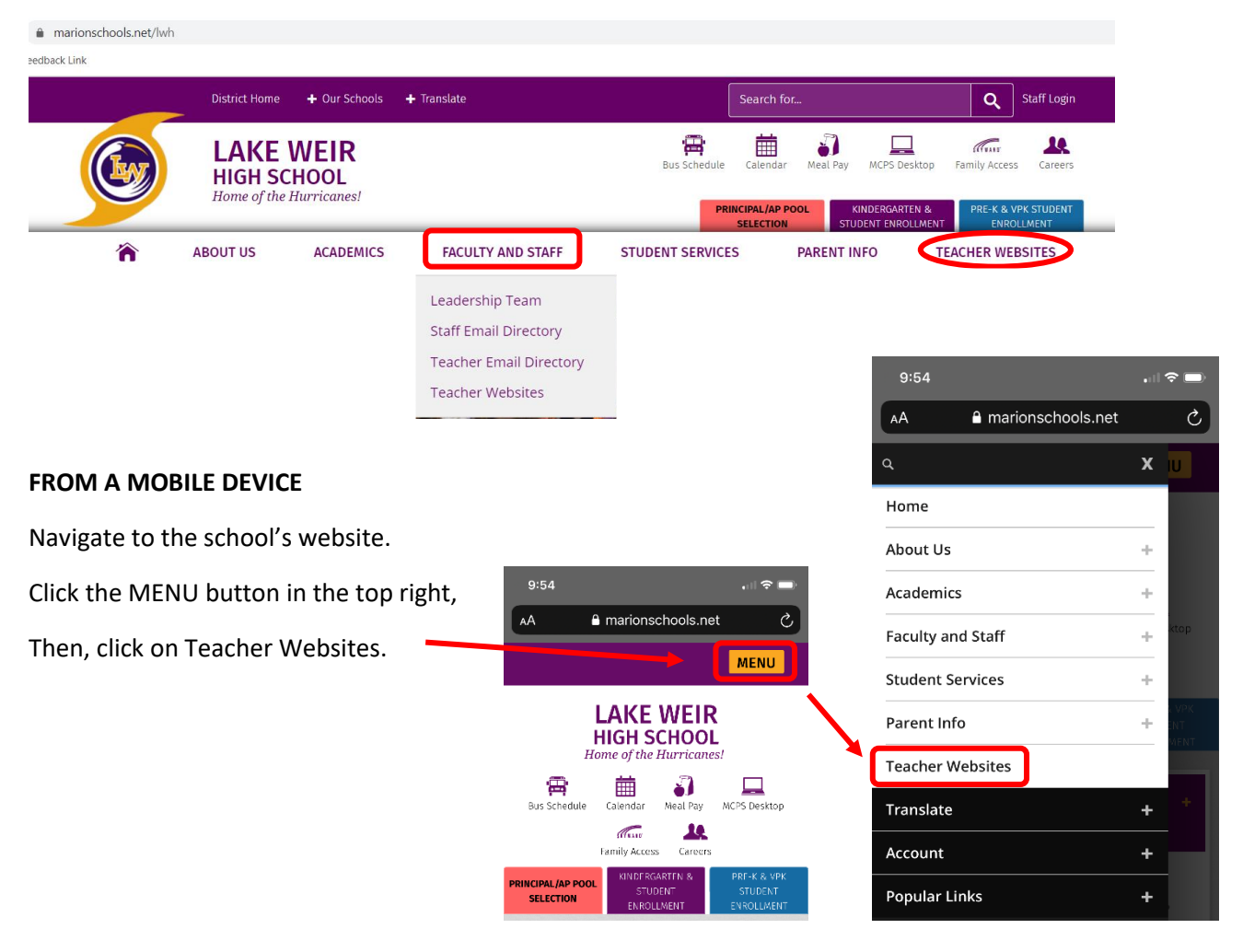

Each teacher's website is slightly different.

This example uses **Google Classroom**. Ask your teachers about guardian access so you can receive updates about assignments and grades. (Classroom codes are individual to the teacher's classroom.)

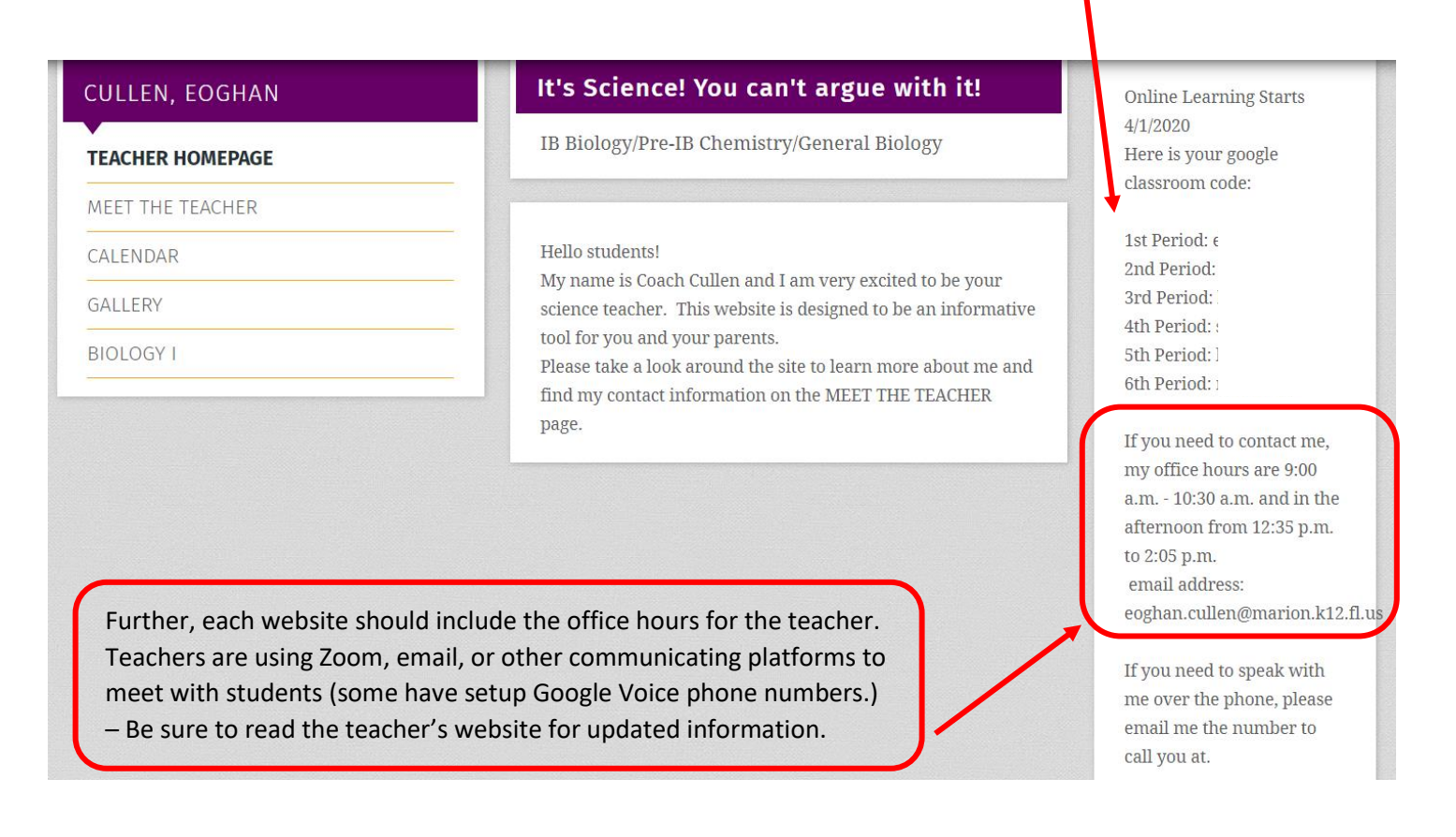

When in doubt, email the teacher. Email address are firstname.lastname@marion.k12.fl.us

Be sure to use the **<u>student desktop</u>** when accessing Google Classroom. Students must be logged into their Marion County gmail account to successfully access Google Classrooms.